## iAhora puedes realizar tus pagos desde el BCP!

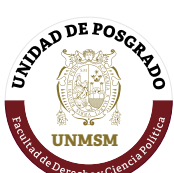

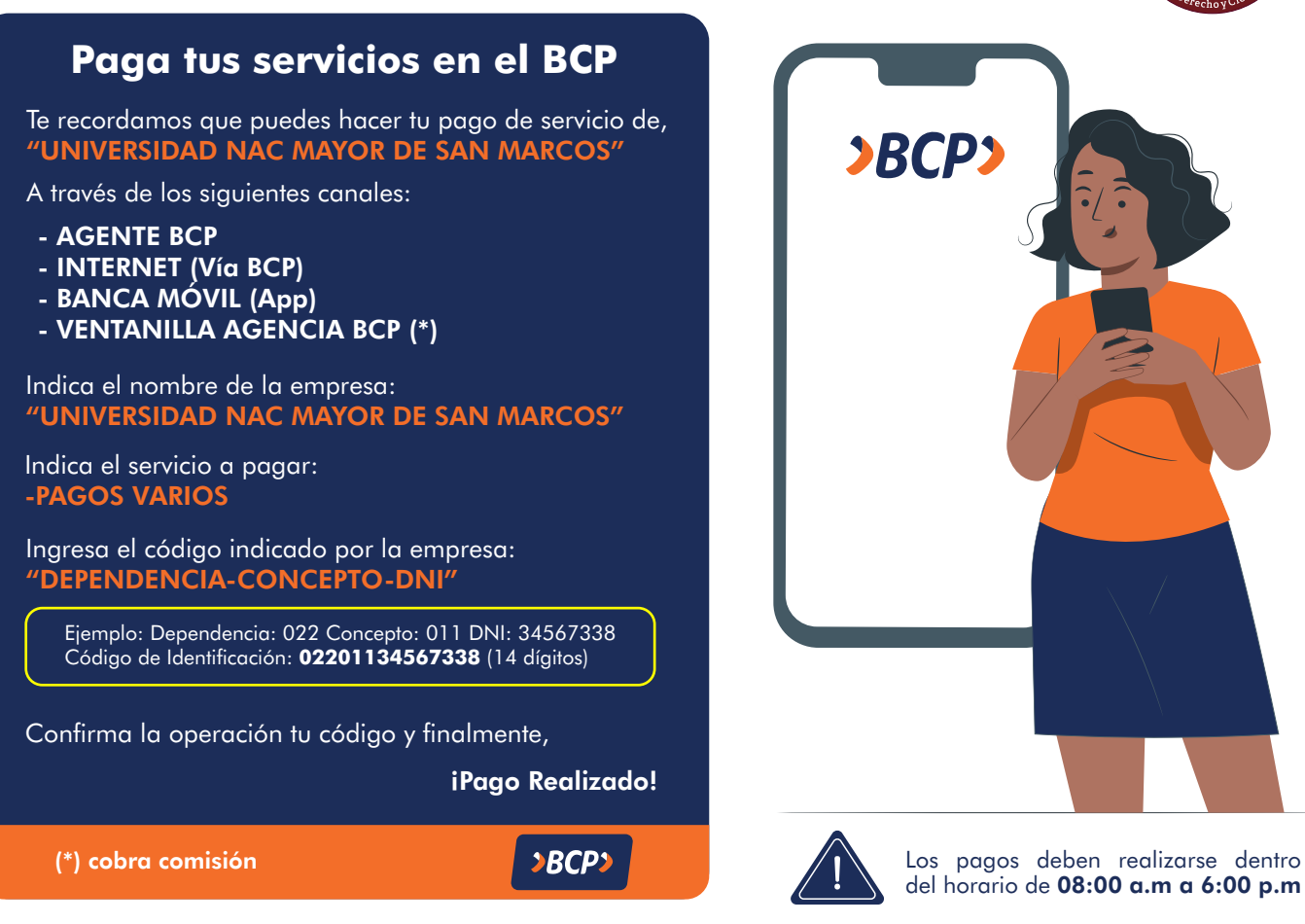

## ¿Cuál es el código de identificación o servicio?

Estaría conformado por 14 dígitos.

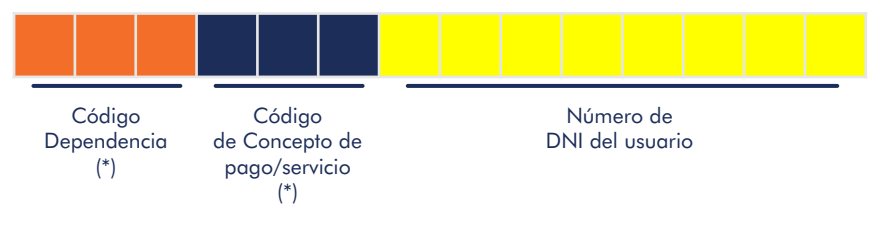

(\*) Son los mismos códigos de dependencias y/o conceptos que se utiliza actualmente

## Códigos de dependencia y concepto

Los códigos de dependencia y códigos de concepto de pago /servicio son los siguientes:

| Descripción             | Código de<br>dependencia | Código de concepto<br>de pago/servicio |
|-------------------------|--------------------------|----------------------------------------|
| Matrícula DGEP          | 207                      | 010                                    |
| Matrícula UPG           | 022                      | 010                                    |
| Pensión (mensualidades) | 022                      | 011                                    |

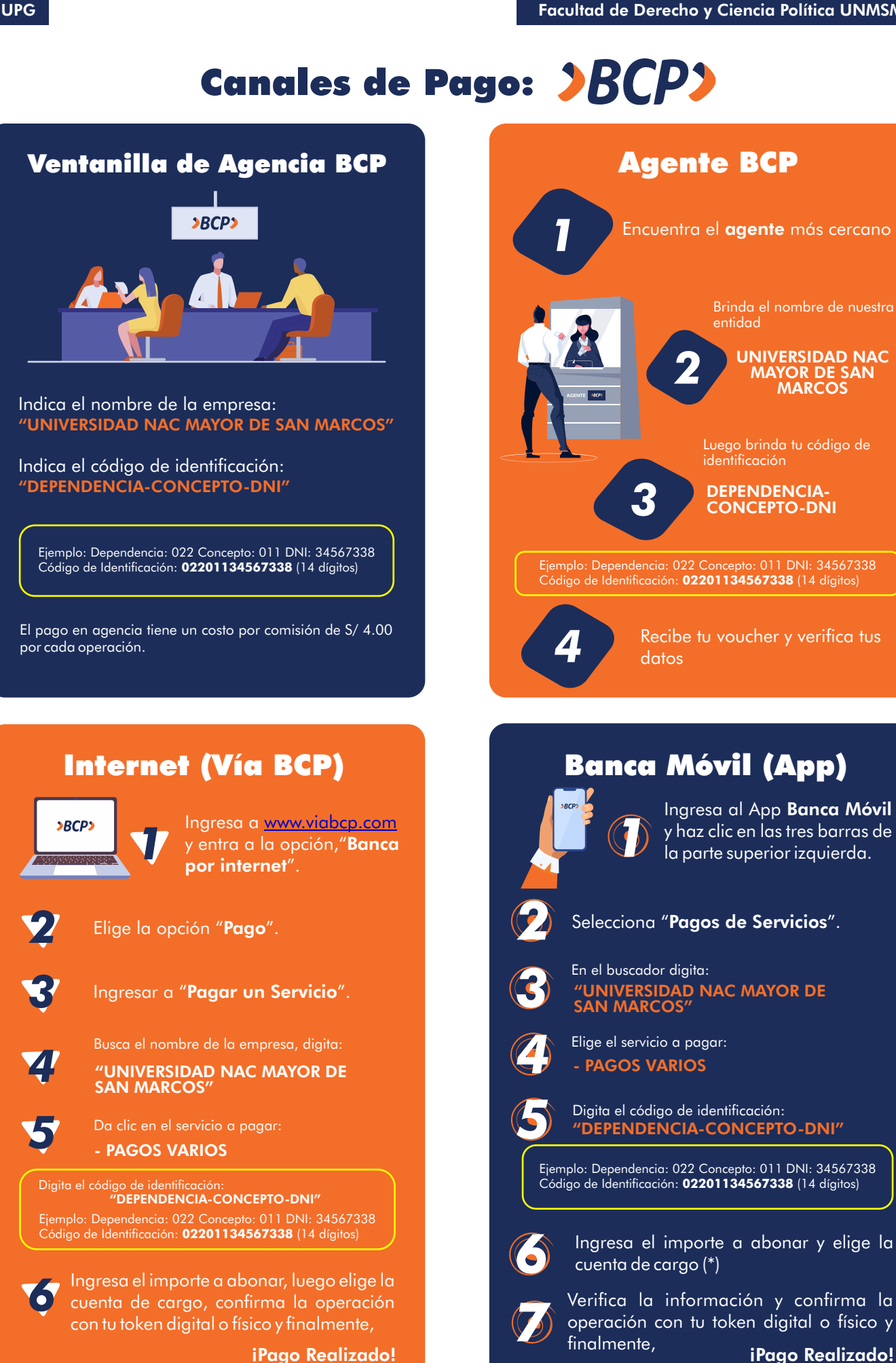

iPago Realizado!